### SDIO Wireless LAN Card Quickinstall

#### **INSTALLING THE DRIVER**

## Installation of the Mini SD WLAN Card Driver to the Pocket PC using Microsoft Active Sync®

- 1. Connect your PDA to your computer and make sure Active-Sync® has established a connection between the two devices.
- 2. Insert the included CD-ROM to your PC. The main screen will appear, click **Install Driver** to start driver installation.

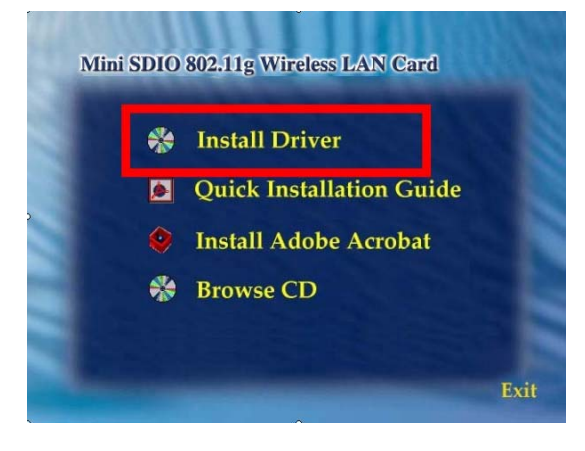

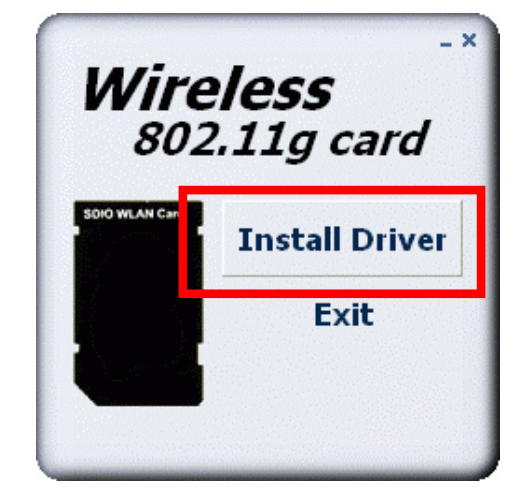

# Note: Do not insert the Mini SD WLAN Card into the card slot of your PDA until the Driver installation has been performed.

3. Click "YES" to continue the installation.

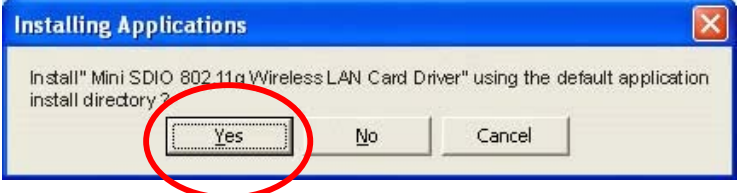

4. Click "OK" to complete the driver installation.

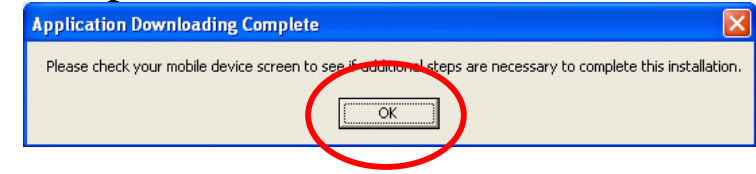

#### **ACCESSING THE WLAN UTILITY**

- 1. Insert the Mini SDIO Wireless LAN Card into the SD slot of your PDA
- 2. Go to Start > Settings > Connections tab > Wireless Ethernet to access the Windows CE built-in WLAN utility

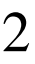

### **CONFIGURING WLAN UTILITY**

Select an available AP or router from the list and tap **Connect** to make a connection.

|   | 87                                              | Sett  | tings       | ÷      | ≹ ◀€ 11:26  | <b>@</b> |
|---|-------------------------------------------------|-------|-------------|--------|-------------|----------|
|   | Co                                              | nfigu | re Wireless | Netw   | orks        | 0        |
|   | Wireless networks:                              |       |             |        |             |          |
|   |                                                 | Add   | New Setu    | 1us    |             |          |
| 4 | 9                                               | SAN   | 13050       |        | Connected   |          |
|   | X                                               | [NO   | 33ID]       |        | Chavallable |          |
|   | ×                                               | you   | ren-3625    |        | Unavailable |          |
|   | ×                                               | FSV   | /612        |        | Unavailable |          |
|   | Networks to access:                             |       |             |        |             |          |
|   | Only access points                              |       |             |        |             | -        |
|   | Automatically connect to non-preferred networks |       |             |        |             | 1        |
|   |                                                 |       |             |        |             |          |
|   | Wire                                            | less  | Network Ad  | apters |             |          |
|   |                                                 |       |             |        | ≝ ^         |          |

| Wireless tab                                       |                                                                                                    |  |
|----------------------------------------------------|----------------------------------------------------------------------------------------------------|--|
| Wireless Network                                   | Select an available network device from the list and tap <b>Connect</b> .                                                                                                    |  |
| Network to access                                  | Select the type of network access from<br>the pull-down list.<br>All available: A group of wireless<br>devices communicating with both<br>access points and network adapters.<br>Only access points: A group of<br>wireless devices communicating<br>directly with only access points.<br>Only computer-to-computer: A group<br>of wireless devices communicating<br>directly with each other without the use<br>of an access point. |  |
| Automatically connect to<br>non-preferred networks | Tap the checkbox to enable this<br>function, if the Automatically connect<br>to non-preferred networks is enabled,<br>your device will detect all the new<br>networks for you to configure.                                                                                                    |  |

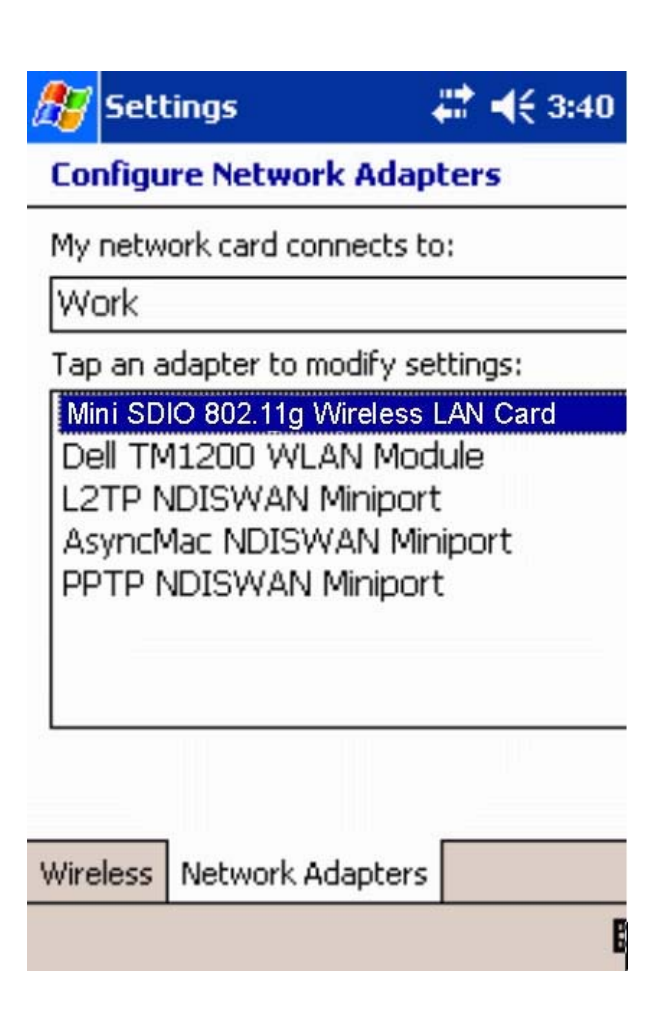

| Network Adapters tab              |                                                                                                    |  |
|-----------------------------------|----------------------------------------------------------------------------------------------------|--|
| My network Card connects to       | <ul> <li>Tap Work or The internet from the pull-down menu.</li> <li>Work: Connects to the network in your office.</li> <li>The internet: Connects to your ISP at home.</li> </ul> |  |
| Tap an adapter to modify settings | Tap an adapter from the list to<br>enter its configuration screen.                                                                                                    |  |

If **Mini SDIO 802.11g Adapter** is tapped, the following screen will appear for you to configure:

| 🎥 Settings 💦 🗱 📢 11:29 🚳            | 🎊 Settings 🛛 🗱 📢 11:29 🐽            |  |  |  |  |
|-------------------------------------|-------------------------------------|--|--|--|--|
| Mini SDIO 802.11g Wireless LAN Card | Mini SDIO 802.11g Wireless LAN Card |  |  |  |  |
| Ose server-assigned IP address      | O Use server-assigned IP address    |  |  |  |  |
| O Use specific IP address           | Use specific IP address             |  |  |  |  |
| IP address: fe80::20c:e7ff:fe0      | IP address:                         |  |  |  |  |
|                                     | Subnet mask: , , ,                  |  |  |  |  |
|                                     | Default gateway:                    |  |  |  |  |
|                                     |                                     |  |  |  |  |
|                                     |                                     |  |  |  |  |
|                                     |                                     |  |  |  |  |
|                                     | · · · · ·                           |  |  |  |  |
| IP Address Name Servers             | IP Address Name Servers             |  |  |  |  |
| E *                                 | - E                                 |  |  |  |  |

| IP Address tab                 |                                                                                                    |  |  |
|--------------------------------|----------------------------------------------------------------------------------------------------|--|--|
| Use server-assigned IP address | To use DHCP, tap <b>User assigned-IP</b><br><b>Address</b> . The Wireless Router will<br>act as a DHCP server. An IP Address<br>will be obtained from the Wireless<br>Router. |  |  |

| Use specific IP address | <ul> <li>IP Address: Enter the IP address (within the range of the wireless router's IP address, for instance, if the IP address of the router which you wish to connect is 192.168.1.254, you may enter the IP address here from 192.168.1.1 to 192.168.1.253 ).</li> <li>Subnet mask: The Subnet Mask must be the same as that set on your Ethernet network.</li> <li>Default Gateway: Enter the IP address of your network's gateway. The gateway is the device that enables communication between your computers and the Internet. In most cases, your router acts as your</li> </ul> |
|-------------------------|----------------------------------------------------------------------------------------------------|
|                         | your computers and the Internet. In<br>most cases, your router acts as your<br>gateway.                                                                                                    |

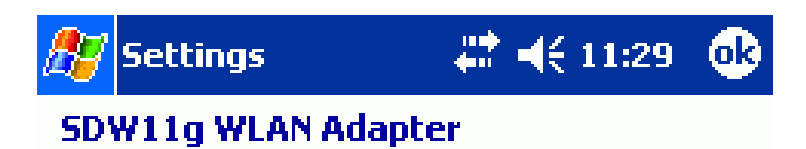

Name server addresses may be automatically assigned if DHCP is enabled on this adapter.

|            |       |       |     |   |  | * |
|------------|-------|-------|-----|---|--|---|
| IP Address | Name  | Serve | ers |   |  |   |
|            |       |       |     |   |  |   |
|            |       |       |     |   |  |   |
|            |       |       |     |   |  |   |
| Alt WIN    | ıs: 🗌 | 1     | 1   | 1 |  |   |
| WIN        | IS:   | ı     | ı   | I |  |   |
| Alt DN     | IS:   | ı     |     | ı |  |   |
| DN         | IS: 🗌 | ı     | I   | ı |  |   |
|            |       |       |     |   |  |   |

| Name Servers tab                                                                                             |                                                                                                    |  |  |
|----------------------------------------------------------------------------------------------------|----------------------------------------------------------------------------------------------------|--|--|
| <b>DNS</b> Enter the IP address of your ISP's server, wh translates the names of websites into IP addresses. |                                                                                                    |  |  |
| Alt DNS                                                                                                    | The secondary IP address of your ISP's server.                                                                                                    |  |  |
| WINS                                                                                                    | The Windows Internet Naming Service (WINS) converts NetBIOS names to IP addresses. If using a WINS server, please enter that server's IP address. Otherwise, leave this field blank. |  |  |
| Alt WINS                                                                                                    | The secondary IP address of your WIN server.                                                                                                    |  |  |

#### Federal Communication Commission Interference Statement

This equipment has been tested and found to comply with the limits for a Class B digital device, pursuant to Part 15 of the FCC Rules. These limits are designed to provide reasonable protection against harmful interference in a residential installation. This equipment generates, uses and can radiate radio frequency energy and, if not installed and used in accordance with the instructions, may cause harmful interference to radio communications. However, there is no guarantee that interference will not occur in a particular installation. If this equipment does cause harmful interference to radio or television reception, which can be determined by turning the equipment off and on, the user is encouraged to try to correct the interference by one of the following measures:

- Reorient or relocate the receiving antenna.
- Increase the separation between the equipment and receiver.
- Connect the equipment into an outlet on a circuit different from that to which the receiver is connected.
- Consult the dealer or an experienced radio/TV technician for help.

FCC Caution: Any changes or modifications not expressly approved by the party responsible for compliance could void the user's authority to operate this equipment.

This device complies with Part 15 of the FCC Rules. Operation is subject to the following two conditions: (1) This device may not cause harmful interference, and (2) this device must accept any interference received, including interference that may cause undesired operation.

This device and its antenna(s) must not be co-located or operating in conjunction with any other antenna or transmitter.